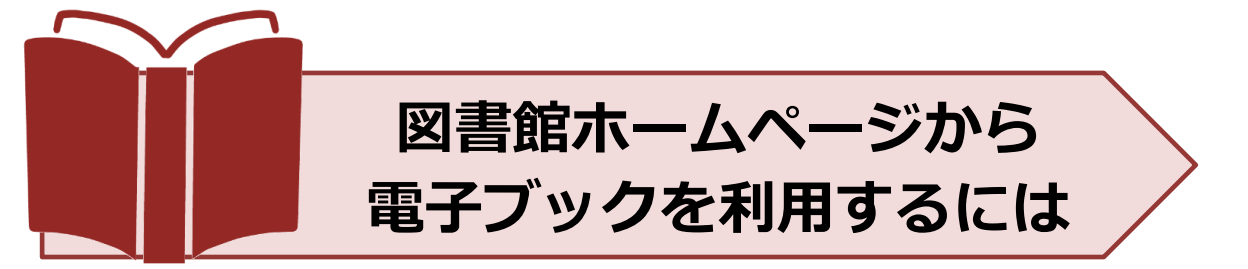

本学では出版社や販売提供機関と契約した電子ブックを利用することができます。 また制限なく無料で利用できる電子ブックもあります。 ここでは図書館ホームページから電子ブック本文を利用するまでを案内いたします。

<本学で利用できる主な電子ブック提供機関>

※リモートアクセスを介して学外からも利用可能です

- Maruzen eBook Library
- メディカルオンラインブック
- eBook Collection (EBSCOhost)

その他出版社より個別に購入したタイトル

## 【学内からの電子ブックアクセス方法】

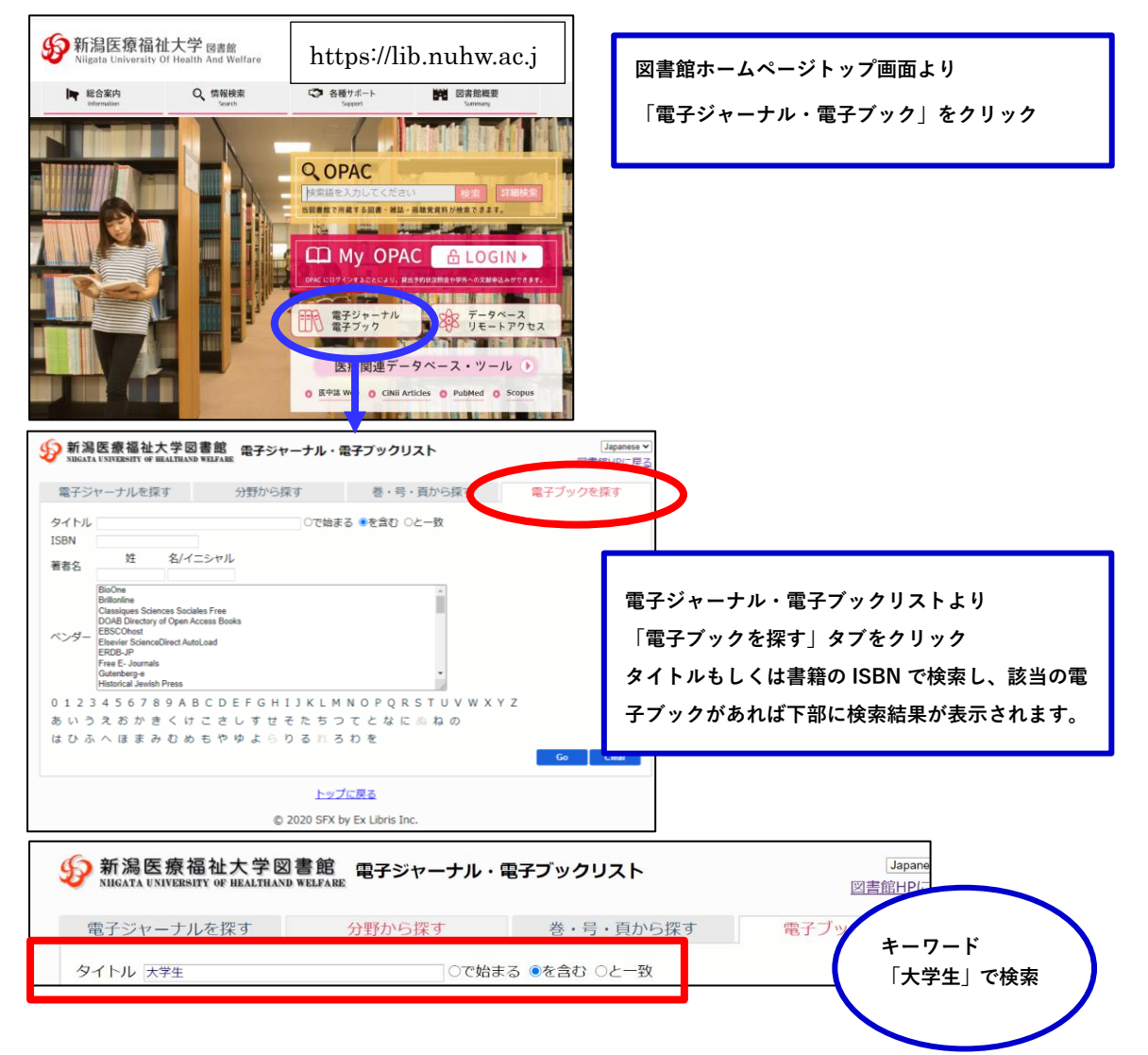

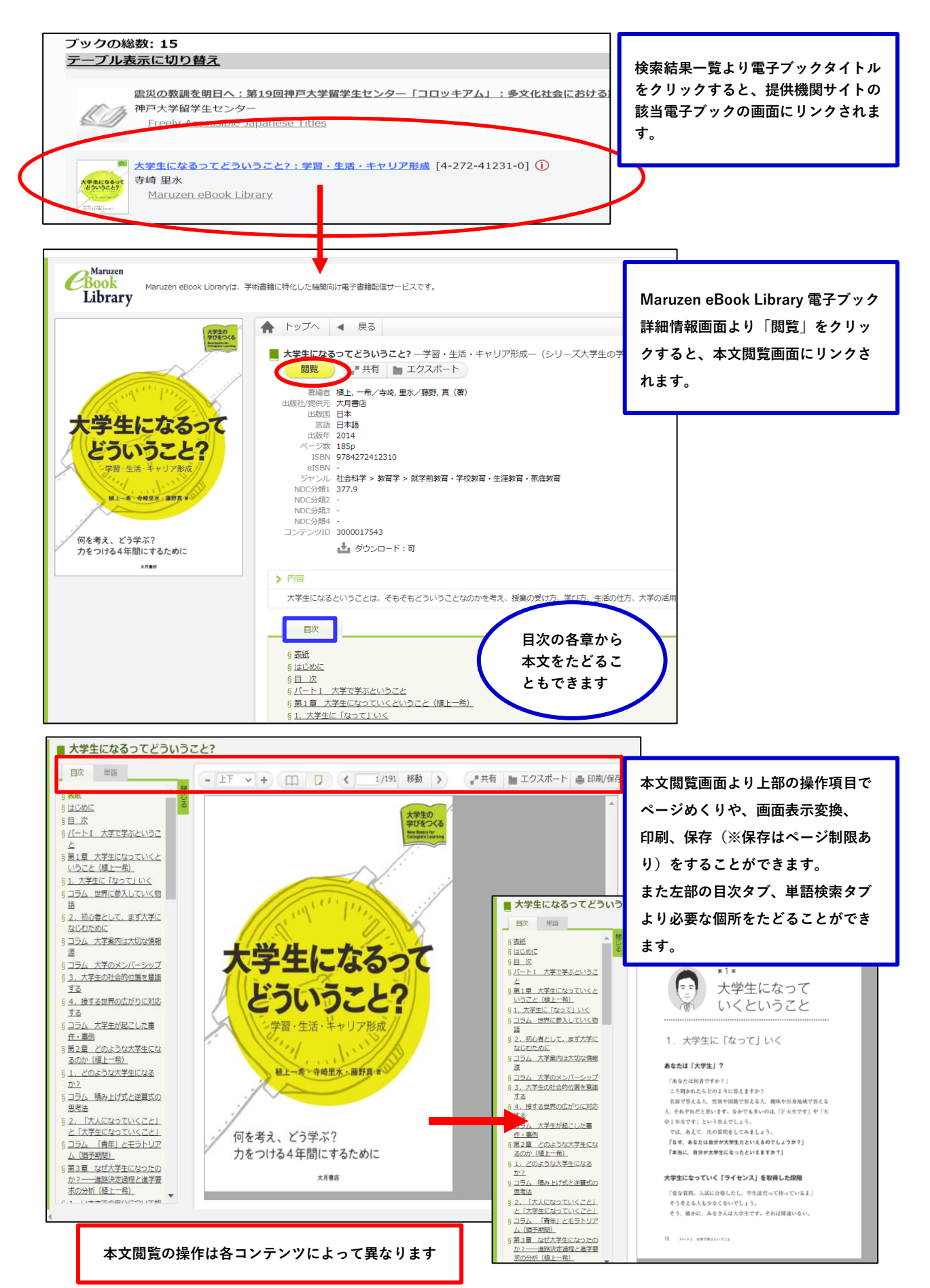

## 【学外からの電子ブックアクセス方法】

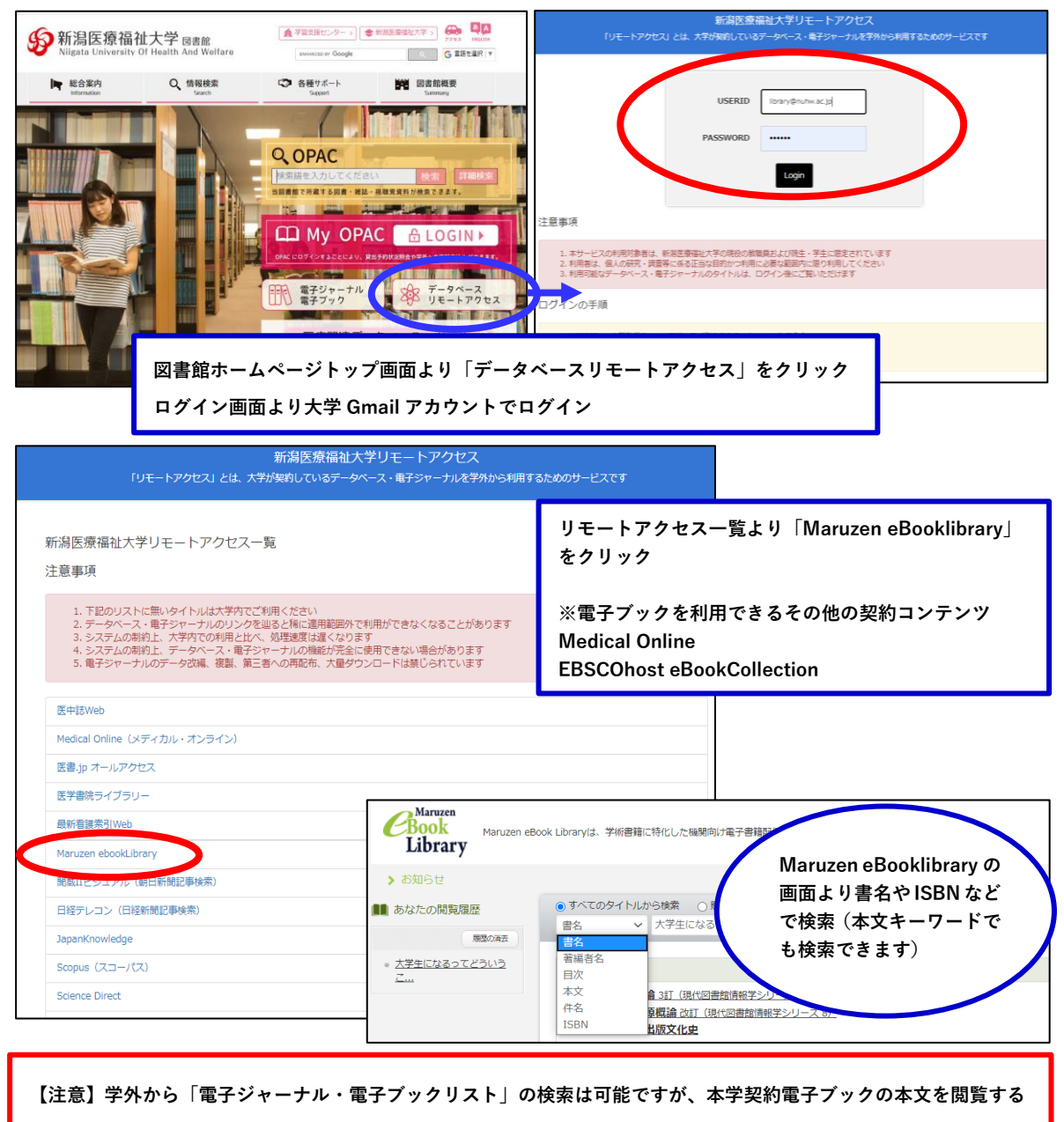

にはリモートアクセスを介し個々のコンテンツへアクセスし、検索をする必要があります。

## 【その他】

- それぞれの本学契約コンテンツは同時アクセス制限があります。次に利用したい方のために
  利用が終わったら必ずログアウト(閲覧終了)してから画面を閉じましょう。
- 学外から利用したい場合はこちらもご確認ください:リモートアクセス利用案内

不明な点は下記までお問合せください。 新潟医療福祉大学図書館・学習支援課 E-mail: library@nuhw.ac.jp